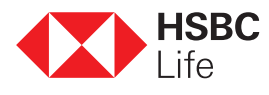

# Now you can have a video-enabled meeting on your life protection needs

At HSBC Life, we are always looking for ways to bring you and your loved ones the best of everything. As part of that commitment, we now invite you to enjoy the convenience of meeting with your relationship manager or insurance specialist of HSBC through our end-to-end video conferencing service.

Having a video-enabled meeting is simple. Here's how it works:

| 0                                                                                               |                                                                                                    |
|-------------------------------------------------------------------------------------------------|----------------------------------------------------------------------------------------------------|
| НЅВС                                                                                            | Once you have confirmed a video-en<br>meeting, your relationship manage                                                                                                    |
| You are invited to<br>a Zoom Meeting                                                            | insurance specialist of HSBC will send<br>an invitation e-mail with a Meeting ID<br>Meeting link.                                                                                                    |
| Organiser: Your relationship manager<br>Meeting ID: XXX XXX XXX<br>Password: XXXXXX<br>Join Now | Please be reminded to keep your meeting<br>and password confidential and do not revea<br>to untrusted parties. Also, you should always us<br>secure wifi network. Please ensure that the ZOO<br>Cloud Meetings app you are using has be<br>updated to the latest version and downloaded fro<br>official app stores. To ensure privacy, we sugg |

## Step 2

For customers who are joining a video-enabled meeting via a laptop/desktop:

|                                                                                 | <ol> <li>Click "Join Now" in the invitation<br/>email.</li> <li>Click "Allow" when the browser asks<br/>for permission to open ZOOM. If your<br/>device does not have ZOOM, you can<br/>ignore the "Download" prompt and<br/>click "Join from your browser".</li> </ol> |
|---------------------------------------------------------------------------------|----------------------------------------------------------------------------------------------------|
| Join Audio     X      Join with Computer Audio      Test Speaker and Microphone | After entering the meeting, click "Join with Computer Audio" (if available). This will instantly connect your computer's speaker or headset to the meeting's audio.                                                                                                    |

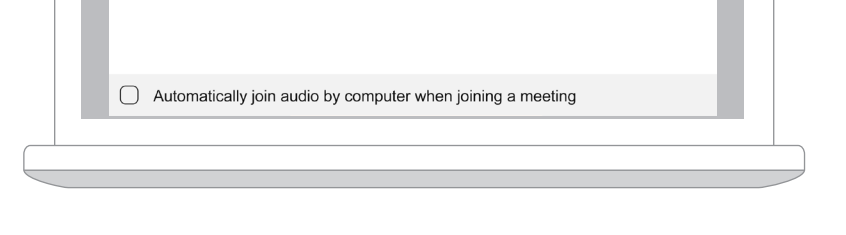

For customers who are joining a video-enabled meeting via a mobile device:

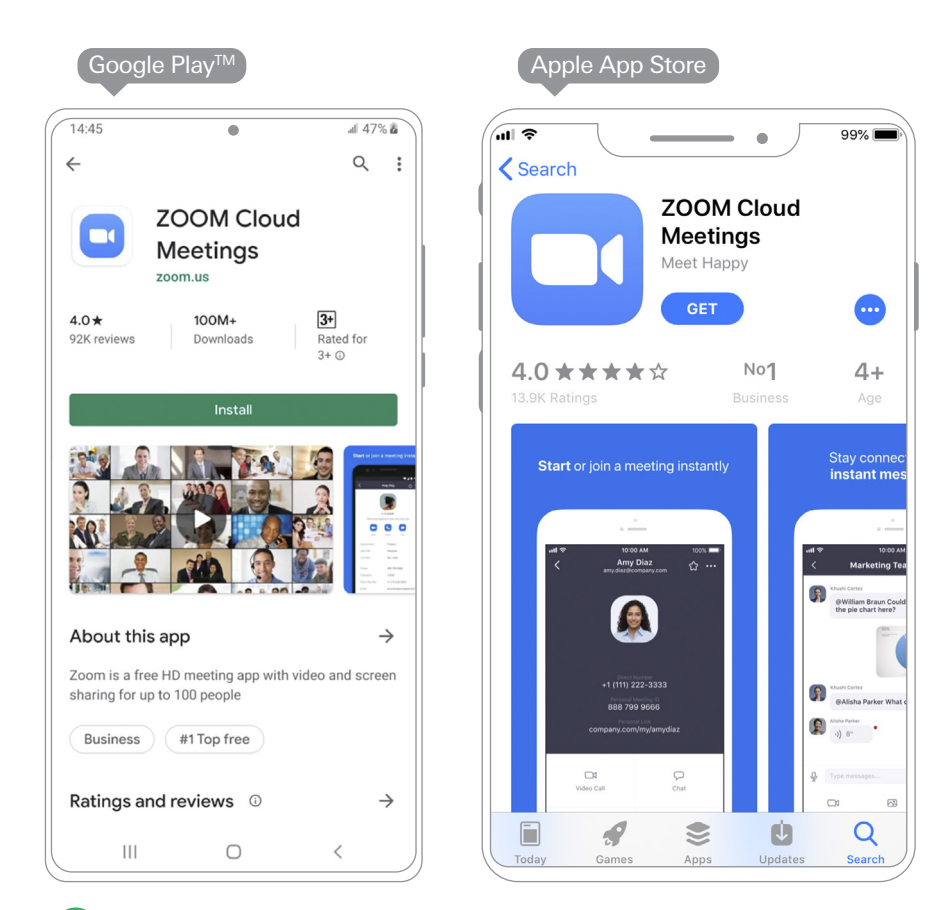

If it's your first video-enabled meeting, download the free ZOOM app from the Google Play™ or Apple App Store.

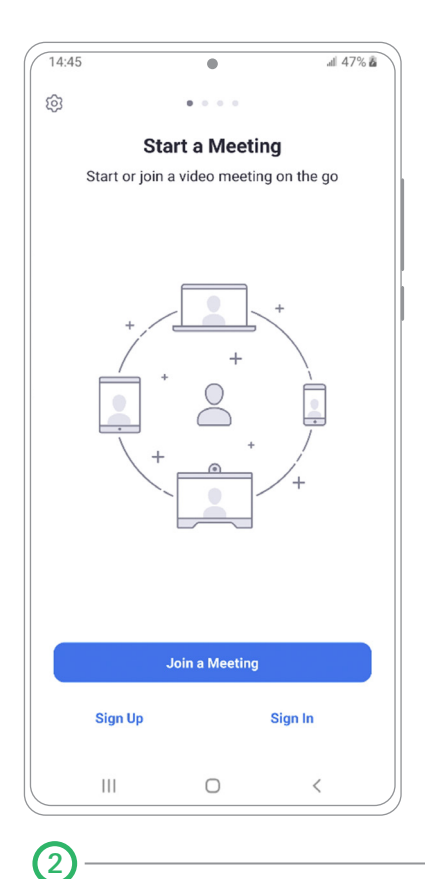

(1)

Open the ZOOM app and click "Join Meeting".

| Join a Meeting                 |                  |                  |              |  |  |
|--------------------------------|------------------|------------------|--------------|--|--|
| Meeting ID                     |                  |                  |              |  |  |
| Join with a personal link name |                  |                  |              |  |  |
|                                | Galaxy 59+       |                  |              |  |  |
|                                | Join M           | leeting          |              |  |  |
| If you receive<br>the meeting. | ed an invitation | link, tap on the | link to join |  |  |
| JOIN OPTION                    | 4S               |                  |              |  |  |
| Don't Coni                     | nect To Aud      | io               | 0            |  |  |
| Turn Off My Video              |                  |                  |              |  |  |
|                                |                  |                  | $\smile$     |  |  |
|                                |                  |                  | 0            |  |  |
|                                |                  |                  |              |  |  |
| 1                              | 2                | 3                |              |  |  |
| 1                              | 2                | 3                | Go           |  |  |
| 1                              | 25               | 3<br>6           | Go           |  |  |
| 1<br>4<br>7                    | 2<br>5<br>8      | 3<br>6<br>9      | Go<br>       |  |  |
| 1<br>4<br>7                    | 2<br>5<br>8<br>0 | 3<br>6<br>9      | Go<br>       |  |  |

Input the **Meeting ID** from the invitation email and **your name** to join the meeting.

(3)

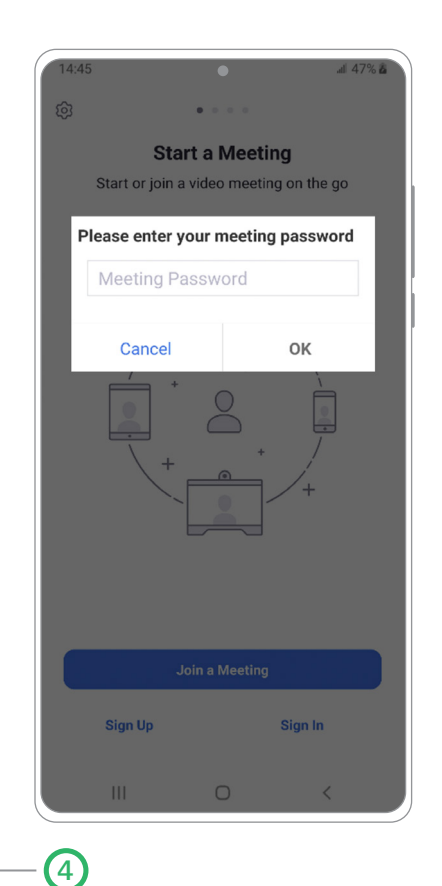

Once you have entered the **Meeting password** from the invitation email, you're in the meeting.

## Step 3

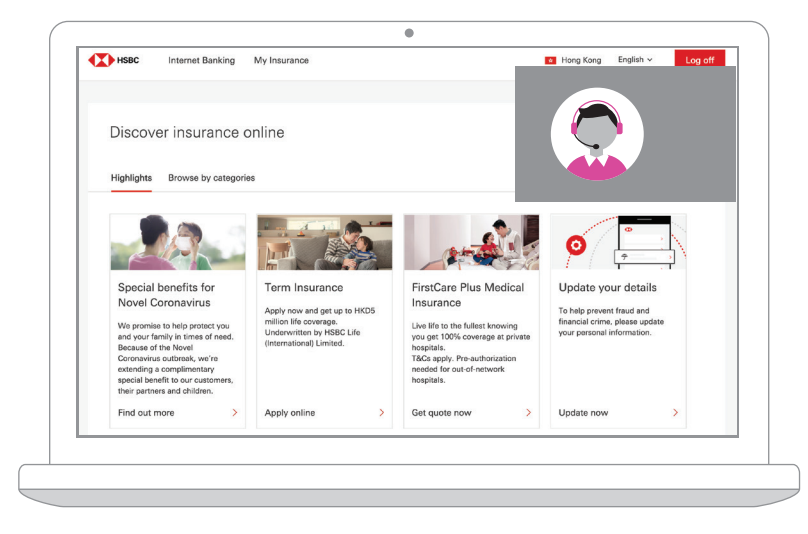

Once you have entered the Meeting Room, you can start discussing your protection, wealth accumulation, retirement and children's education needs with your relationship manager or insurance specialist.

#### Disclaimer:

When you accept and join the video-enabled meeting, you understand that we will show and discuss your life protection needs using "ZOOM" technology provided by Zoom Video Communications, Inc. (the "Zoom Company") through the Internet or mobile app. Zoom Company will process your personal data in the manner specified in its Privacy Policy (https://zoom.us/privacy). You will also consume your data plan with the transmission of mobile data if you are using your mobile network.

The images above are for reference and illustrative purposes only.

HSBC Life is one of HSBC Group's insurance underwriting subsidiaries. HSBC Life is authorised and regulated by the Insurance Authority of the Hong Kong SAR to carry on long-term insurance business in the Hong Kong SAR. Policyholders are subject to the credit risk of HSBC life and early surrender loss. The Hongkong and Shanghai Banking Corporation Limited (referred to as "HSBC") is an insurance agent of HSBC Life for the distribution of life insurance products.

Should you have any enquiry, please call HSBC Life Service Hotline at (852) 2583 8000.

Apple is a trademark of Apple Inc., registered in the U.S. and other countries. App Store is a service mark of Apple Inc. Google Play<sup>TM</sup> is a trademark of Google LLC.

May 2020

Issue by HBSC Life (International) Limited (Incorporated in Bermuda with limited liability)

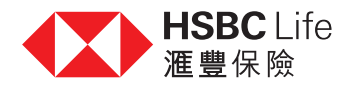

# 透過視像會議遙距交流 籌劃全面的人壽保障

滙豐保險承諾保障您和摯親的一切,為此我們一直致力提供更便捷的體驗。您現在可透過端對端視像會議與滙豐客戶 經理或財務策劃經理「會面」,為您配對合適的保障。 設立視像會議的方法簡單方便:

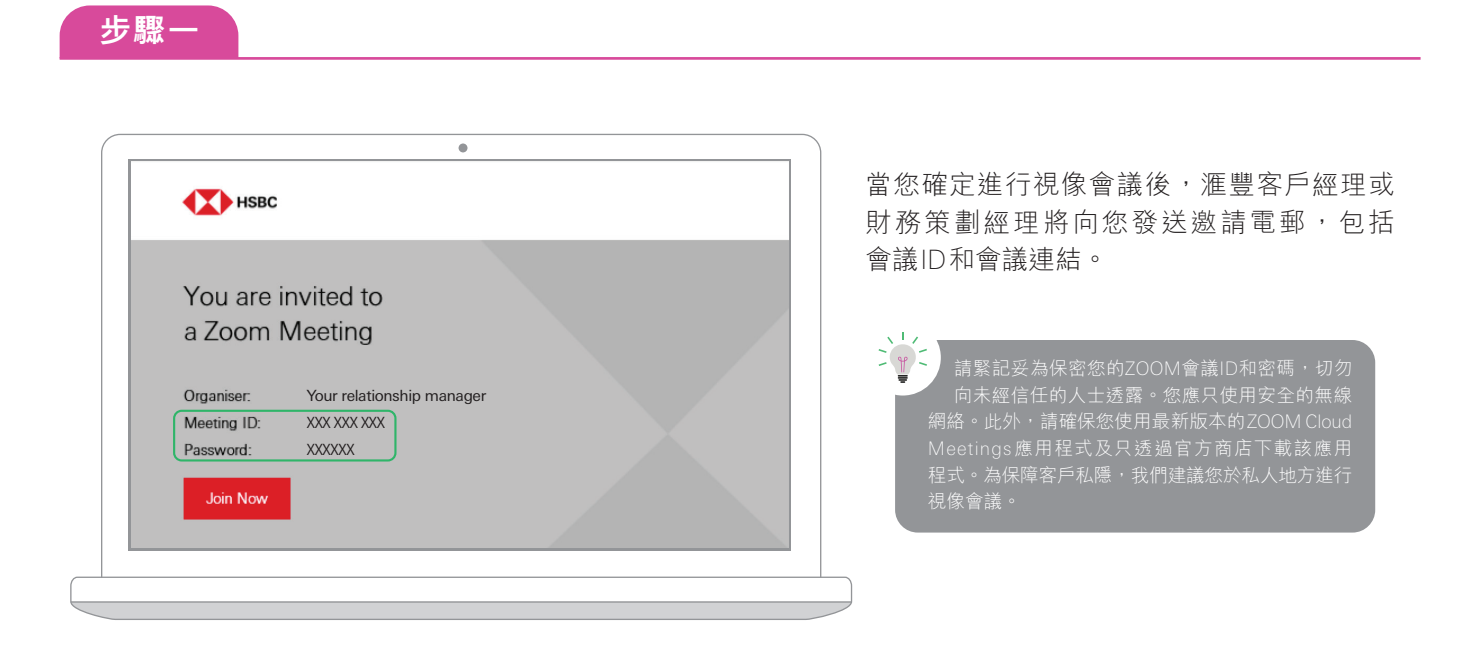

步驟二

客戶如透過筆記本電腦/桌面電腦進入視像會議:

| •                                    |                                                                              |
|--------------------------------------|------------------------------------------------------------------------------|
|                                      | 1 按電郵上的「Join Now」                                                            |
| 正在啟動                                 | 2 當瀏覽器要求打開ZOOM的權限時,按<br>「允許」即可。如您的裝置尚未安裝<br>ZOOM,您可以略過「下載」提示,然後<br>地「透過瀏覽器也」 |
| 如果您看到系統對話方塊,請按一下 <b>開啟 Zoom 會議</b> 。 | 按【 <b>透迥瀏夏裔加入</b> 】                                                          |
| 若瀏覽器並未出現任何提示,按一下這提以啟動會議,或是下數並執行Zoom。 |                                                                              |
| 社立地法下朝的时代选用程式 18週後過790年11月)          |                                                                              |
|                                      |                                                                              |
|                                      |                                                                              |
| ●<br>■ 連接語音 ×                        | → → → → → → → → → → → → → → → → → → →                                        |
|                                      | (如果有)。此舉將立即將電腦的揚聲器                                                           |
| 体田田田松谷文山供                            | 或耳機連接到會議的音頻                                                                  |
| 1文/丹·曼姆爾肖 [27]世<br>語音段備測試            |                                                                              |
|                                      |                                                                              |
|                                      |                                                                              |
|                                      |                                                                              |
| ○ 加入語音會議時使用本機麥克風和揚聲器                 |                                                                              |

99% 🗖

4+

預約會議 朝

Q

搜尋

安排會計

## 客戶如透過流動裝置進入視像會議:

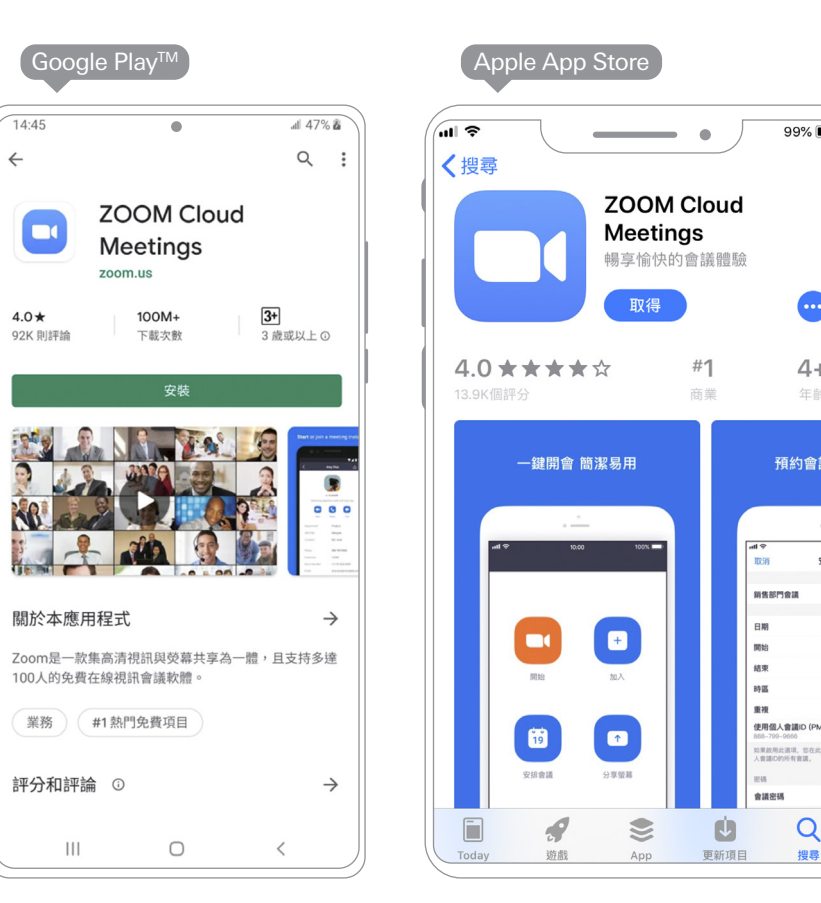

(1)首次進行視像會議之用戶,請先從Google Play™或Apple App Store下載免費ZOOM手機應用程式

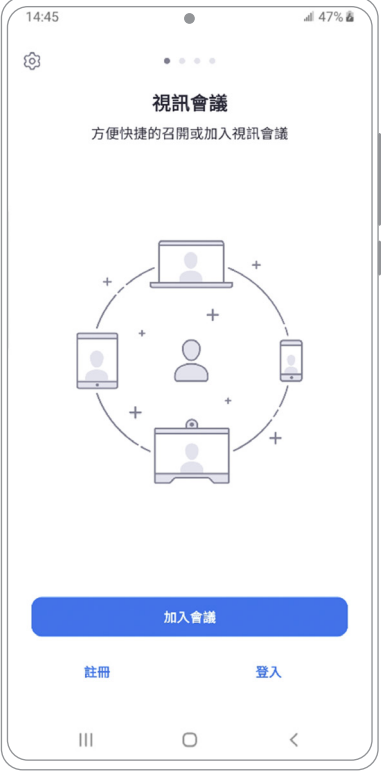

2 打開ZOOM手機應用程式並按 「進入會議」

| 13:14 ●    |            |         |            |  |
|------------|------------|---------|------------|--|
| 會議號        |            |         |            |  |
| 使用個人會議名稱加會 |            |         |            |  |
| Galaxy 59+ |            |         |            |  |
| 加入會議       |            |         |            |  |
| 如果您收到了逃    | 这請鏈接,請點!   | 擊該鏈接加入會 | 官議。        |  |
| 加會選項       | <b>辛</b> 類 |         | $\bigcirc$ |  |
|            |            |         |            |  |
| 保持視訊關閉     |            |         |            |  |
|            |            |         |            |  |
|            |            |         |            |  |
| 1          | 2          | 3       | ×          |  |
| 4          | 5          | 6       | 前往         |  |
| 4          | 5          | 0       | HULL       |  |
| 7          | 8          | 9       |            |  |
|            | 0          |         |            |  |
|            |            |         |            |  |
|            | C          | )       | <          |  |

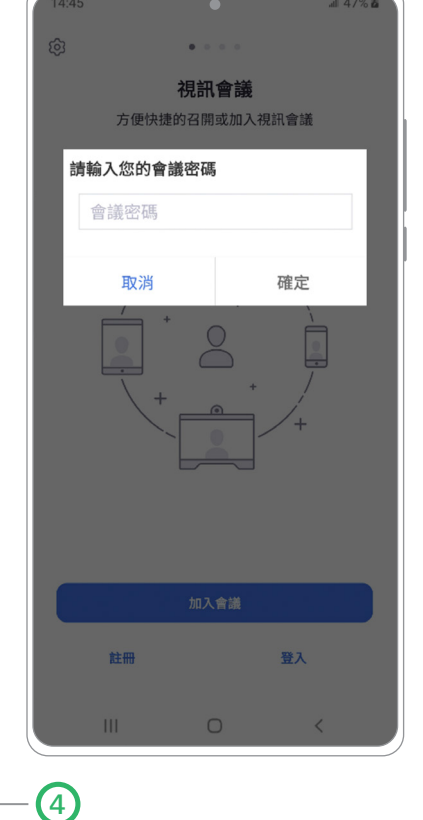

輸入激請電郵中的會議ID及 **您的姓名**以加入會議

3

輸入邀請電郵中的會議密碼, 然後您將進入會議

步驟三

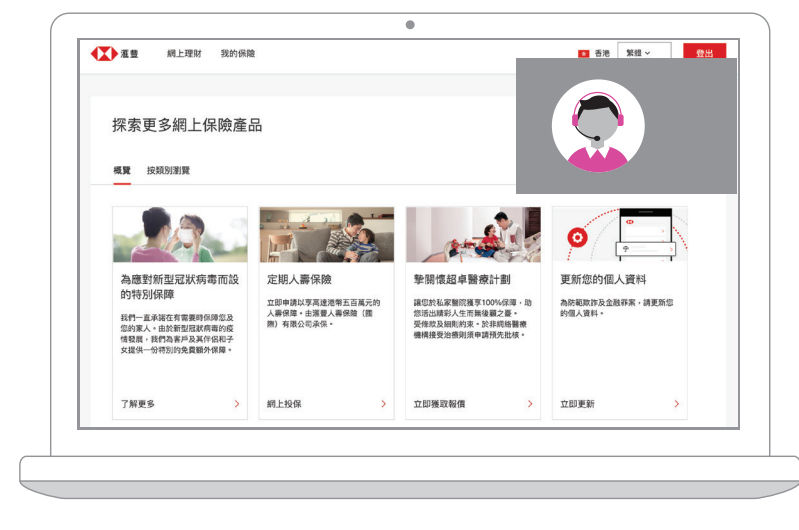

進入會議後,您即可與客戶經理或財務策劃 經理進行會談,即時籌劃您的個人保障、累積 財富、退休、子女教育等需要。

聲明:

當您接受及進入視像會議 · 您明白您及本行均使用Zoom Video Communications, Inc. ( "Zoom公司" )透過互聯網或應用程式所提供的「ZOOM」科技以討論您的人壽 保障。Zoom公司將依照其隱私政策(https://zoom.us/privacy)處理您的個人資料。如您使用流動網絡進行ZOOM會議,是次會議將會使用您的流動數據。

以上圖示只供參考及説明用途。

<u>滙豐保險為滙豐集團旗下從事承保業務的附屬公司之一。滙豐保險獲保險業監管局(保監局)授權及受其監管,於香港特別行政區經營長期保險業務。保單持有人受滙豐</u> 保險信貸風險影響。早期退保或會招致損失。香港上海滙豐銀行有限公司(「滙豐」)乃滙豐人壽於香港特別行政區分銷人壽保險之代理商。

如有任何疑問,請致電滙豐保險服務熱線(852)2583 8000查詢。

Apple為Apple Inc.商標,已於美國及其他國家/地區註冊。 App Store為Apple Inc.之服務商標。 Google Play™為Google LLC.之商標。

2020年5月

Issue by HBSC Life (International) Limited (Incorporated in Bermuda with limited liability) 由滙豐人壽保險(國際)有限公司(註冊成立於百慕達之有限公司)刊發

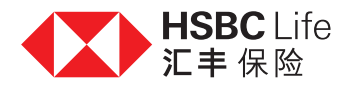

# 透过视像会议遥距交流 筹划全面的人寿保障

汇丰保险承诺保障您和摰亲的一切,为此我们一直致力提供更便捷的体验。您现在可透过端对端视像会议与汇丰客户 经理或财务策划经理「会面」,为您配对合适的保障。 设立视像会议的方法简单方便:

| Нѕвс        | •                         | 当您确定进行视像会议后,汇丰客户经<br>财务策划经理将向您发送邀请电邮,              |
|-------------|---------------------------|----------------------------------------------------|
|             |                           | 会议ID和会议连结。                                         |
| You are inv | vited to                  |                                                    |
| a Zoom M    | eeting                    |                                                    |
|             |                           | 请紧记妥为保密您的ZOOM会议ID和密码,切                             |
| Organiser:  | Your relationship manager | 阿木经信仕的人士透路。您应只使用安全的尤<br>网络。此外,请确保您使用最新版本的700M Cloi |
| Password:   | XXXXXXX                   | Meetings应用程式及只透过官方商店下载该应                           |
|             |                           |                                                    |

步骤二

客户如透过笔记本电脑/桌面电脑进入视像会议:

| ( | •                                   |   |                                                                                                 |
|---|-------------------------------------|---|-------------------------------------------------------------------------------------------------|
|   |                                     |   | 按电邮上的「Join Now」                                                                                 |
|   | 启动中                                 |   | ● 当浏览器要求打开ZOOM的权限时,按<br>「 <b>允许</b> 」即可。如您的装置尚未安装<br>ZOOM,您可以略过「下载」提示,然后<br>按「 <b>年</b> 用浏览器和》」 |
|   | 如果您看到系统对话框,请单击" <b>打开Zoom会议"</b> 。  |   | 按   <b>世用浏览                                    </b>                                             |
|   | 如果浏览器未提示任何信息,则点击此处发起会议,或下载并运行Zoom。  |   |                                                                                                 |
|   | 如果无法下能或运行应用程序(可使用到面包加入。             |   |                                                                                                 |
|   |                                     |   |                                                                                                 |
|   |                                     |   |                                                                                                 |
| ſ | •                                   |   |                                                                                                 |
|   | <ul> <li>连接语音</li> <li>×</li> </ul> | 3 | 进入会议后,按「使用电脑语音设备」<br>(如果有)。此举将立即将电脑的扬声器<br>或耳机连接到会议的音频                                          |
|   | 使用电脑语音设备                            |   |                                                                                                 |
|   | 检测扬声器和麦克风                           |   |                                                                                                 |
|   |                                     |   |                                                                                                 |
|   |                                     |   |                                                                                                 |
|   |                                     |   |                                                                                                 |

○ 加入会议时自动启用本地音频设备

客户如透过流动装置进入视像会议:

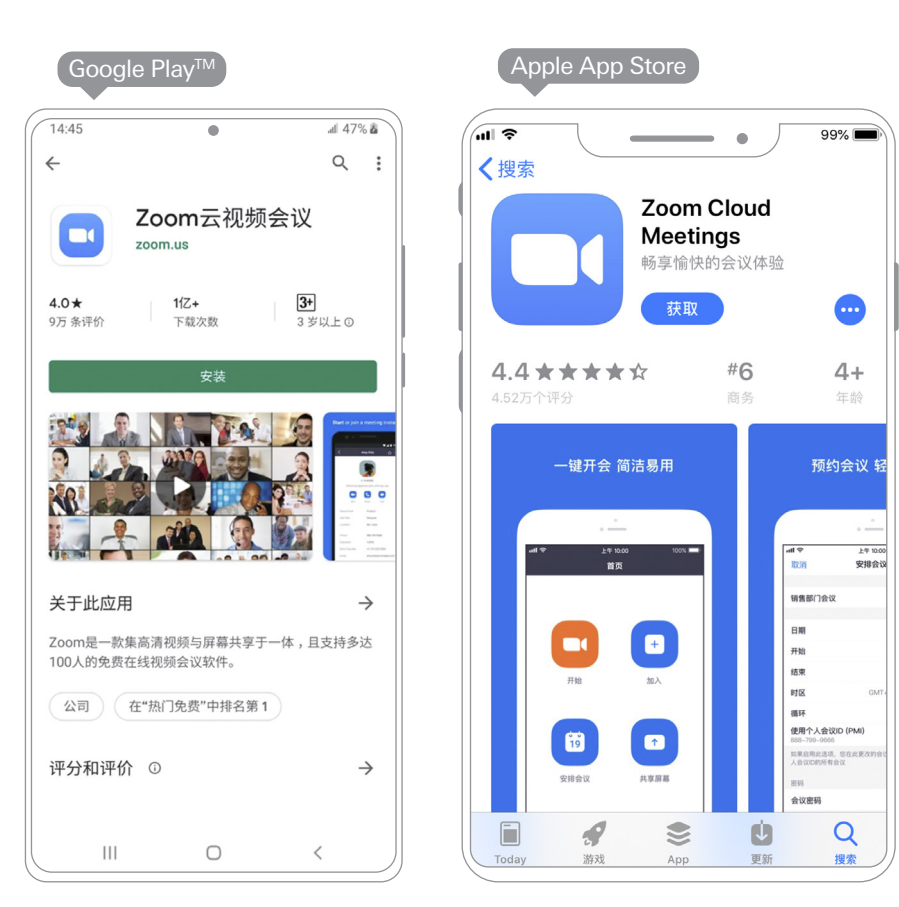

首次进行视像会议之用户,请先从Google Play™或Apple App Store下载免费ZOOM手机应用程式

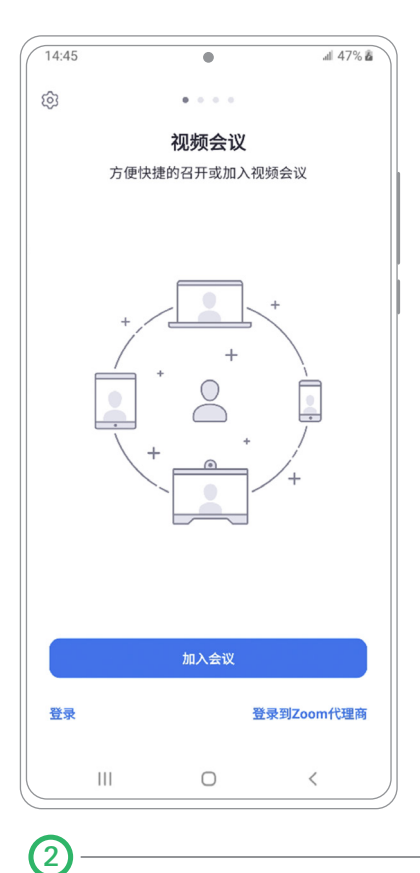

打开ZOOM手机应用程式并按

| 13:14      | tn )    | هنان    | .atl 50% 🗎 |  |  |
|------------|---------|---------|------------|--|--|
| ▶ 加八云以     |         |         |            |  |  |
| 使用个人会议名称加会 |         |         |            |  |  |
|            | Gala    | ry 59+  |            |  |  |
| 加入会议       |         |         |            |  |  |
| 如果您收到了途    | 2请链接,请点 | 击链接加入会议 | X.         |  |  |
| 加会选项       |         |         |            |  |  |
| 不自动连接语音    |         |         |            |  |  |
| 保持摄像头关闭    |         |         |            |  |  |
|            |         |         |            |  |  |
|            |         |         |            |  |  |
| 1          | 2       | 3       | ×          |  |  |
| 4          | 5       | 6       | 转到         |  |  |
| 7          | 8       | 9       | -          |  |  |
|            | 0       |         |            |  |  |
| 111        | (       | )       | < ,        |  |  |

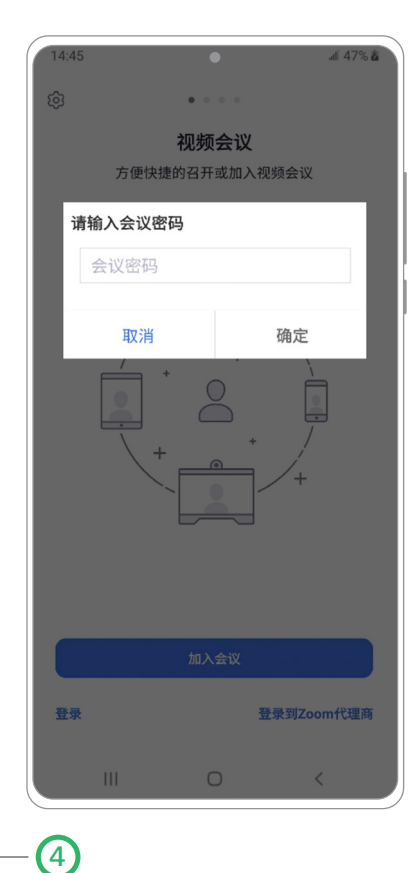

输入邀请电邮中的**会议ID**及 **您的姓名**以加入会议 输入邀请电邮中的**会议密码**, 然后您将进入会议

「进入会议」

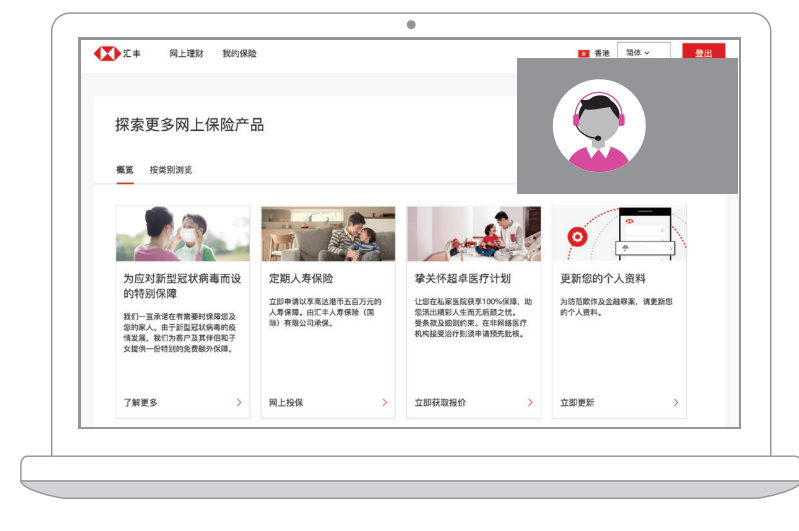

3

进入会议后,您即可与客户经理或财务策划 经理进行会谈,即时筹划您的个人保障、累积 财富、退休、子女教育等需要。

声明:

当您接受及进入视像会议,您明白您及本行均使用Zoom Video Communications, Inc.("Zoom公司")透过互联网或应用程式所提供的「ZOOM」科技以讨论您的人寿 保障。Zoom公司将依照其隐私政策(https://zoom.us/privacy)处理您的个人资料。如您使用流动网络进行ZOOM会议,是次会议将会使用您的流动数据。

以上图示只供参考及说明用途。

汇丰保险为汇丰集团旗下从事承保业务的附属公司之一。汇丰保险获保险业监管局(保监局)授权及受其监管,于香港特别行政区经营长期保险业务。保单持有人受汇丰保险信贷风险影响。早期退保或会招致损失。香港上海汇丰银行有限公司(「汇丰」)乃汇丰人寿于香港特别行政区分销人寿保险之代理商。

如有任何疑问,请致电汇丰保险服务热线(852)2583 8000查询。

Apple為Apple Inc.商标,已于美国及其他国家/地区注册。 App Store为Apple Inc.之服务商标。 Google Play™为Google LLC.之商标。

2020年5月

lssue by HBSC Life (International) Limited (Incorporated in Bermuda with limited liability) 由汇丰人寿保险(国际)有限公司(注册成立于百慕达之有限公司)刊发